## How to Add Geo Code to Google Forms

Add Info on Latitude, Longitude and Address (Street Name and Number, City, State, ZIP Code, Country) of a Device submitting Google Forms

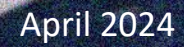

## **Google Form Submit Confirmation Message**

100 101 0 100 0 10 10 10 10

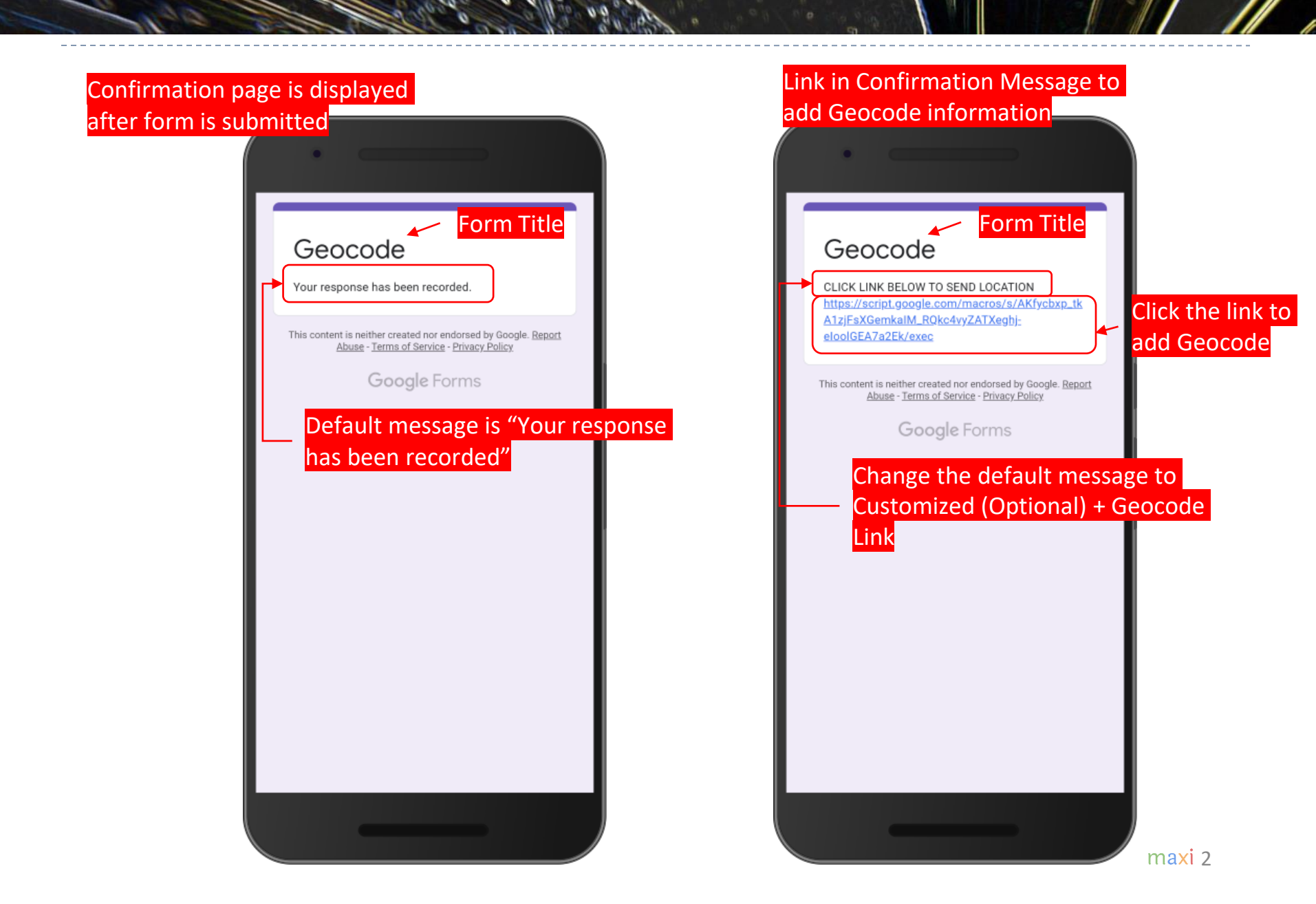

## Geocode for Google Forms

lostal phone p

- Geocode information of the device submitting Google Forms can be added to your Google Forms response data spreadsheet. As is Google Form, the Geocode information is free.
- By clicking the Geocode link, the response data spreadsheet will have the following three additional columns

| Fi   | le Home Insert                    | Page Layout Form                                    | nulas Data Review         | View Developer Add-ins Help $>$ Tell m                                                                          | ne what you want to do                                                                                                    |               |
|------|-----------------------------------|-----------------------------------------------------|---------------------------|----------------------------------------------------------------------------------------------------|----------------------------------------------------------------------------------------------------|---------------|
| Past | K Cut<br>Copy →<br>Format Painter | rial - 10<br>3 <i>I</i> <u>U</u> -   ⊞ -   <i>≤</i> |                           | eb<br>cb<br>theorem     Wrap Text     General     ▼       Image & Center     \$ • % *     \$ • % *     \$ • % * | Image: Normal     Bad     Good       Conditional Format as Formatting - Table -     Neutral     Calculation     Check Cell | Delete Format |
| A1   |                                   | Font for Time                                       |                           |                                                                                                    | siyres                                                                                                    | Cells         |
| AI   | • : ^                             | <i>√ Jx</i> Time                                    | <sup>estamp</sup> 3 Colun | nns will be added to origin                                                                                     | al form responses data columns                                                                                             |               |
|      | А                                 | В                                                   | С                         | D                                                                                                    | E                                                                                                    | F             |
| 1    | Timestamp                         | Location                                            | GeoStamp                  | GeoCode                                                                                                    | GeoAddress                                                                                                    |               |
| 2    | 5/17/2018 23:11:44                | Yes                                                 | 05/17/2018 23:11:49       | -6.2576675999999996,106.8533283                                                                                 | JI. Rawajati Barat III No.7A, Rawajati, Pancoran, Kota Jakarta Selatan, Daerah Khusu<br>Ibukota Jakarta 12750, Indonesia   | s             |
| 3    | 5/17/2018 23:18:32                | Yes                                                 | 05/17/2018 23:18:37       | 37.747464105958976,-122.4184396093321                                                                           | 3119 Mission St, San Francisco, CA 94110, USA                                                                              |               |
| 4    | 5/17/2018 23:21:02                | Yes                                                 | 05/17/2018 23:21:07       | -6.8971377,107.6165972                                                                                          | Jl. H. Wasid No.23, Lebakgede, Coblong, Kota Bandung, Jawa Barat 40132, Indones                                            | a             |
| 5    |                                   |                                                     |                           | *                                                                                                    | <b></b>                                                                                                    |               |
| 6    |                                   | -                                                   |                           |                                                                                                    | /                                                                                                    |               |
| 7    | 1. Geo                            | oStamp = Ti                                         | me when                   | Latitude and Longitude                                                                                          | 3. Address : Street name and number, city,                                                                                 |               |
| 8    | Georg                             | de link is c                                        | licked                    |                                                                                                    | state zin code and country                                                                                                 |               |
| 9    | Geoco                             |                                                     | IICKEU                    |                                                                                                    | state, zip coue and country                                                                                                |               |
| 10   |                                   |                                                     |                           |                                                                                                    |                                                                                                    |               |

### How to Create Geocode Link 1. Go to Script Editor

- In your Google Form form, go to Script editor
- Script editor is only available when you open Google Form from Laptop/PC

| Untitled form       |                           | ង | $\odot$ | 0 | ÷ | Send : MAL                                       |
|---------------------|---------------------------|---|---------|---|---|--------------------------------------------------|
|                     | Questions Responses       |   |         |   |   | ⇔ Undo                                           |
| You can create      | Untitled form             |   |         |   |   | Make a copy Move to trash GD Get pre-filled link |
| Geocode link at any | Untitled Question         |   | ÷       |   |   | 🖶 Print                                          |
| development         | O Option 1                |   | Ð<br>Tr |   |   | Add collaborators                                |
|                     | Add option or add "Other" |   |         |   |   | Script editor                                    |
|                     | I II Required             |   |         |   |   | Add-ons                                          |
|                     |                           |   |         |   |   | So Preferences                                   |
|                     |                           |   |         |   |   |                                                  |
|                     |                           |   |         |   |   |                                                  |
|                     |                           |   |         |   |   | 0                                                |

2. Script editor opened

• Once opened, the script editor already has Code.gs

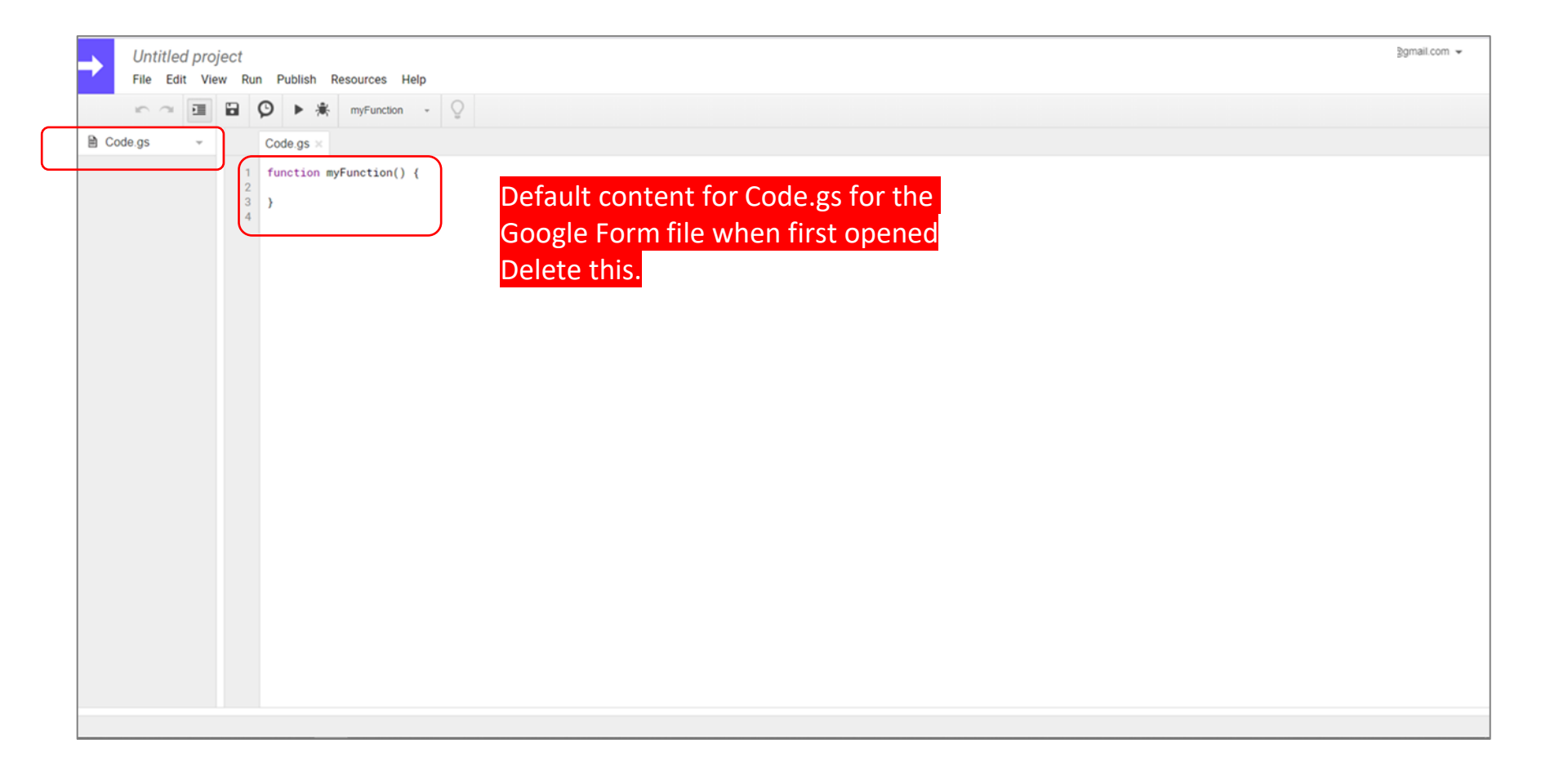

### How to Create Geocode Link 3. Copy and Paste script to Code.gs

- Geocode full script available in Appendix
- Copy the script on Code.gs part in the Appendix and paste them to your Code.gs.

| Untitled project                                                                             | splitterbymaxiresearch@gmail.com 👻                                                                                                    |
|----------------------------------------------------------------------------------------------|----------------------------------------------------------------------------------------------------|
| File Edit View Run                                                                           | Publish Resources Help                                                                                                    |
|                                                                                              | ) 🕨 * Select function - 🖓                                                                                                    |
| 🗎 Code.gs 👻                                                                                  | Code.gs ×                                                                                                    |
| 1<br>2<br>3<br>4<br>5<br>6<br>7<br>7<br>8<br>9<br>10<br>11<br>11<br>12<br>13                 | <pre>function doGet() {   return HtmlService.createHtmlOutputFromFile('Index');  } function getLoc(value) {   var destId = FormApp.getActiveForm().getDestinationId();   var ss = SpreadsheetApp.openById(destId);   var respSheet = ss.getSheets()[0] ;   var data = respSheet.getDataRange().getValues();   var headers = data[0] ;   var numColumns = headers.length;   var numResponses = data.length;   var c=value[0];   var d=value[1];   var d=value[1];   var d=value[1];   var d=value[1];   var numResponses = data.length;   var d=value[1];   var numResponses = data.length;   var d=value[1];   var d=value[1];   var d=value[1];   var numResponses = data.length;   var d=value[1];   var d=value[1];   var numResponses = data.length;   var d=value[1];   var numResponses = data.length;   var d=value[1];   var numResponses = data.length;   var d=value[1];   var numResponses = data.length;   var d=value[1];   var numResponses = data.length;   var d=value[1];   var numResponses = data.length;   var numResponses = data.length;   var d=value[1];   var numResponses = data.length;   var numResponses = data.length;   var numResponses = data.length;   var numResponses = data.length;   var numResponses = data.length;   var numResponses = data.length;   var numResponses = data.length;   var numResponses = data.length;   var d=value[1];   var numResponses = data.length;   var numResponses = data.length;</pre> |
| 15<br>16<br>17<br>18<br>19<br>20<br>21<br>22<br>23<br>24<br>25<br>26<br>27<br>28<br>29<br>29 | <pre>var e=c + "," + d ;<br/>// the script will add device geocode data in last submit data row by clicking the link on confirmation page that shows up after hitting the submit button<br/>// geocode data here consists of 3 columns : time to click the link, longitude &amp; latitude and address (using reverse geocode)<br/>// as long as clicking the link is done before next respondent submit button, data will be entered in the right row.<br/>// however particularly for the case of multiple devices that submit data at about the same time then whichever device clicks the link closer to the last submit row timestamp, their<br/>// leaving geocode column in the row above empty. In this case the geocode data will be in red font<br/>// If sometime later another device click the link then the geodata will be entered in closest missing geodata row. The data will also be in red font<br/>// Therefore for red font data you may want to check manually after completion for correct geodata entry. In the questionnaire add question about address to help checking.<br/>if (respSheet.getRange(1,numColumns).getValue()=="GeoAddress") {<br/>//fill data for second respondents onwards no missing geo data<br/>// time here is Jakarta, you may need to change time to your local time (in GMT)</pre>                                                                                                    |
| 30<br>31<br>32<br>33<br>34<br>35<br>36                                                       | <pre>if (respSheet.getRange(numResponses,numColumns-2).getValue()=="" &amp;&amp; respSheet.getRange(numResponses-1,numColumns-2).getValue()!="" ){     respSheet.getRange(numResponses,numColumns-2).setValue(Utilities.formatDate(new Date(), "GMT+7", "MM/dd/yyyy HH:mm:ss"));     respSheet.getRange(numResponses,numColumns-1).setValue(e);     var response = Maps.newGeocoder().reverseGeocode(value[0], value[1]);     f= response.results[0].formatted_address;     respSheet.getRange(numResponses,numColumns).setValue(f);</pre>                                                                                                    |

4. Create Index.html

• Create html file and name it Index

### In File > New > Html file

|     | New                                                                   | •                      | Project                                                                                                    |
|-----|-----------------------------------------------------------------------|------------------------|----------------------------------------------------------------------------------------------------|
| Coc | Open                                                                  | Ctrl+O                 | Script file                                                                                                    |
|     | See version history                                                   | Ctri+Alt+Shit+H        | Html file                                                                                                    |
| 8   | Rename<br>Make a copy<br>Save<br>Save all<br>Manage versions<br>Share | Ctrl+S<br>Ctrl+Shift+S | <ul> <li>Document</li> <li>Spreadsheet</li> <li>Presentation</li> <li>Form</li> <li>Drawing<br/>From template</li> </ul> |
|     | Project properties                                                    |                        |                                                                                                    |

#### Create File > Enter new file name 🛽 Index

|                   |          | × |
|-------------------|----------|---|
| Create File       |          |   |
| Enter new file na | ne Index |   |
| ок                | Cancel   |   |

### **How to Create Geocode Link** 5. Copy and Paste script to Index.html

Copy script for Index.html from Appendix •

#### First delete default script in Index.html

O 🕨

8

9

10 11 12

Code.gs

Index.html

#### Copy the script. Paste it. Now Index.html will look like this

| Salact function                                                                                                    | 🗎 Code.gs 👻 | Code.gs × Index.html ×                                                                                                    |
|----------------------------------------------------------------------------------------------------|-------------|----------------------------------------------------------------------------------------------------|
| <pre>&gt;&gt;&gt;&gt;&gt;&gt;&gt;&gt;&gt;&gt;&gt;&gt;&gt;&gt;&gt;&gt;&gt;&gt;&gt;&gt;&gt;&gt;&gt;&gt;&gt;&gt;&gt;&gt;&gt;&gt;&gt;&gt;&gt;&gt;&gt;</pre> | Index.html  | <pre>1 2 <!DOCTYPE html>     3 <html> 4 <script> 5 (function getLocation() { 6     if (navigator.geolocation) qetCurrentPosition(showPosition); 8     } 9 ))() 10 function showPosition(position) { 11     var a= position.coords.latitude; 12     var b= position.coords.longitude; 13     var c=[a,b] 14     getPos(c) 15     function getPos(value) { 16     google.script.run.getLoc(value); 17     } 18  } 19  </script> 20  <body> 21   GeoCode Entered  22  </body> 23  </html></pre> |

### How to Create Geocode Link 6. Go to Publish > Deploy as web app

| File Edit       | Vie | w Run | Publish Resources Help                                  |
|-----------------|-----|-------|---------------------------------------------------------|
| 0.0             | 1   | •     | Deploy as web app                                       |
| Code.gs         | ~   |       | Deploy as API executable                                |
| D. Instantister |     |       | Deploy as Forms web add-on                              |
| a moexintmi     |     | 1     | Deploy from manifest                                    |
|                 |     | 2     | e bopoy non manifest                                    |
|                 |     | 4     | Manage Android add-ons                                  |
|                 |     | 5     | (function getLocation() {                               |
|                 |     | 6     | if (navigator.geolocation) {                            |
|                 |     | 7     | navigator.geolocation.getCurrentPosition(showPosition); |
|                 |     | 8     | }                                                       |
|                 |     | 9     | ))()                                                    |
|                 |     | 10    | function showPosition(position) {                       |
|                 |     | 11    | var a= position.coords.latitude;                        |
|                 |     | 12    | var b= position.coords.iongitude;                       |
|                 |     | 14    | cetDos(c)                                               |
|                 |     | 15    | function getPos(value) {                                |
|                 |     | 16    | google.script.run.getLoc(value):                        |
|                 |     | 17    | }                                                       |
|                 |     | 18    | )                                                       |
|                 |     | 19    |                                                         |
|                 |     | 20    | <body></body>                                           |
|                 |     | 21    | GeoCode Entered                                         |
|                 |     | 22    |                                                         |
|                 |     | 23    |                                                         |
|                 |     | 24    |                                                         |

#### If you prefer give it a project name otherwise keep it Untitled

| Enter new p | roject name | Untitled project |  |
|-------------|-------------|------------------|--|
|             |             |                  |  |
| ок          | Cancel      |                  |  |

Set Who has access to Anyone, even anonymous so everyone that has the link can use the app without log in to google first.

|      |                                                                   | ×     |
|------|-------------------------------------------------------------------|-------|
|      | Deploy as web app                                                 |       |
|      | Project version:                                                  |       |
|      | New 🔻                                                             |       |
|      | Describe what has changed                                         |       |
|      | Execute the app as: Execute th                                    | e app |
|      | Me (v mail.com)                                                   |       |
|      | You need to a the intent to period before distant the the USA     |       |
|      | You need to authorize the script before distributing the URL.     |       |
|      |                                                                   |       |
|      | Who has access to the app:                                        |       |
|      |                                                                   |       |
|      | Anyone, even anonymous 🔻                                          |       |
|      |                                                                   |       |
|      | ▲ · · · · · · · · · · · · · · · · · · ·                           |       |
|      |                                                                   |       |
|      |                                                                   |       |
|      | Deploy Cancel Help                                                |       |
|      |                                                                   |       |
|      | A                                                                 |       |
| -    |                                                                   | _     |
|      |                                                                   |       |
| /    |                                                                   |       |
|      | Important : Access to anyone, s                                   | 0     |
|      | important. Access to anyone, s                                    |       |
|      |                                                                   |       |
|      | that everyone who has the link                                    |       |
|      | that everyone who has the link                                    |       |
|      | that everyone who has the link                                    |       |
|      | that everyone who has the link can use the app.                   |       |
|      | that everyone who has the link<br>can use the app.                |       |
|      | that everyone who has the link<br>can use the app.                |       |
|      | that everyone who has the link can use the app.                   |       |
| en c | that everyone who has the link<br>can use the app.<br>lick Deploy |       |

7. Now you have the Geocode link. Copy the link

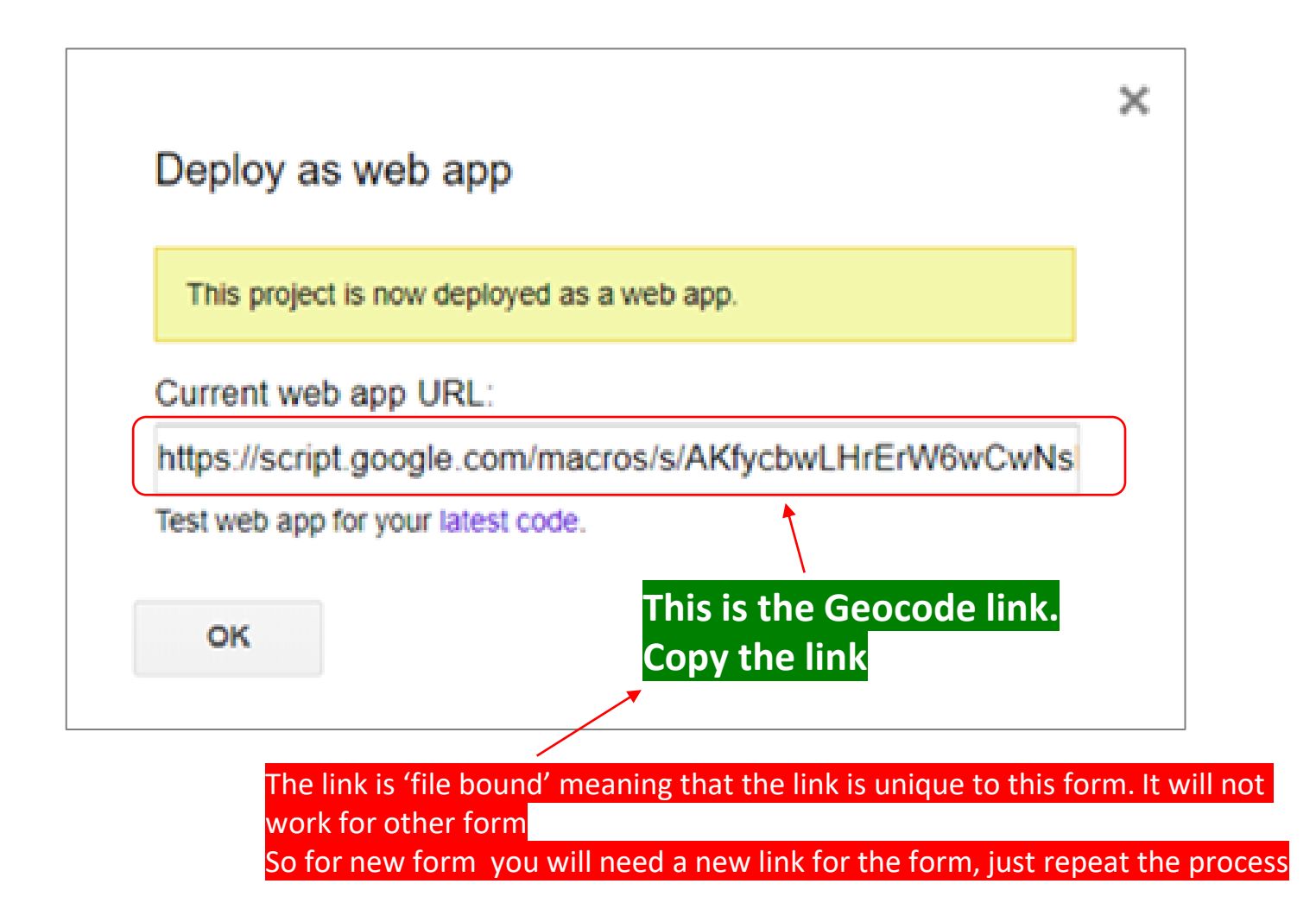

8. Paste it on Confirmation Message

| 💼 Untitled form 🛱      |                            |              |              | ង   | $\odot$ | 0 | ¢ | Send | : | MAXI |
|------------------------|----------------------------|--------------|--------------|-----|---------|---|---|------|---|------|
|                        | Settings                   |              |              |     |         |   |   |      |   |      |
|                        | General                    | Presentation | Quizzes      |     |         |   |   |      |   |      |
| Untit                  | Show progress bar          |              |              |     |         |   |   |      |   |      |
| Form dest              | Shuffle question order     |              |              |     |         |   |   |      |   |      |
|                        | Show link to submit anoth  | ner response |              |     |         |   |   |      |   |      |
| Untitle                | Confirmation message:      |              |              | -   |         |   |   |      |   |      |
| O Optio                | Your response has been rec | corded.      |              |     |         |   |   |      |   |      |
| Write your message her | $\sim$ (Ontional) +        |              | Cancel Save  |     |         |   |   |      |   |      |
| Paste the Geocode Link |                            |              |              |     |         |   |   |      |   |      |
|                        |                            | I            | C 🔟 Required | • • |         |   |   |      |   |      |
|                        |                            |              |              |     |         |   |   |      |   |      |
|                        |                            |              |              |     |         |   |   |      |   |      |
|                        |                            |              |              |     |         |   |   |      |   |      |
|                        |                            |              |              |     |         |   |   |      |   |      |

to Dechances Spreadch

9. Connect to Responses Spreadsheet

|               |             |                       | Responses spieausne |
|---------------|-------------|-----------------------|---------------------|
|               |             |                       | /                   |
| Untitled form |             |                       | 다 @ @ @ Send :      |
|               |             | Questions Responses   | <b>∠</b>            |
|               | 0 responses |                       |                     |
|               |             |                       | Accepting responses |
|               |             | Waiting for responses |                     |
|               |             |                       |                     |
|               |             |                       |                     |
|               |             |                       |                     |
|               |             |                       |                     |
|               |             |                       |                     |
|               |             |                       |                     |
|               |             |                       |                     |
|               |             |                       |                     |

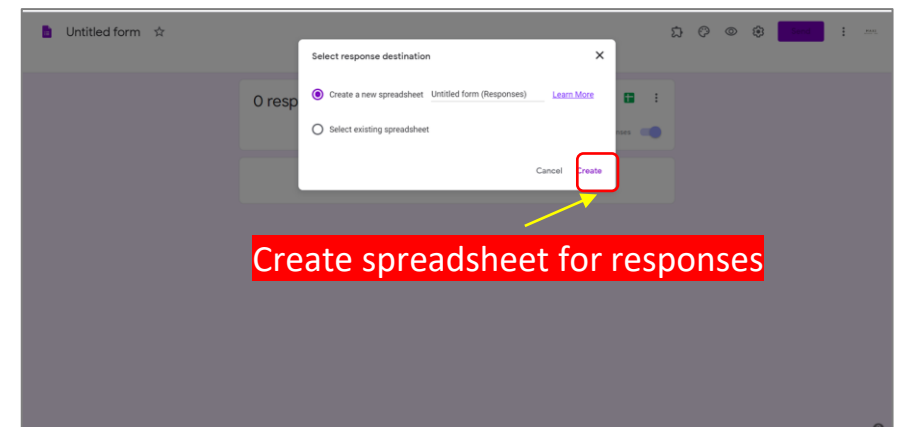

### Spreadsheet for the form is linked

| ×  | 2 ⊕ ₱ 100% | ▼ \$ % .0 .00     | 123 - Default (Ari | 10 - BIS | <u>A</u> À 🖽 55 - | ≡·±·⊬·♡· | od 🖬 🖶 🔬 🔹 | Σ- / |
|----|------------|-------------------|--------------------|----------|-------------------|----------|------------|------|
| fx | Timestamp  |                   |                    |          |                   |          |            |      |
|    | A          | В                 | С                  | D        | E                 | F        | G          | н    |
| 1  | Timestamp  | Untitled Question |                    |          |                   |          |            |      |
| 2  |            |                   |                    |          |                   |          |            |      |
| 3  |            |                   |                    |          |                   |          |            |      |
| 4  |            |                   |                    |          |                   |          |            |      |
| 5  |            |                   |                    |          |                   |          |            |      |
| 6  |            |                   |                    |          |                   |          |            |      |
| 7  |            |                   |                    |          |                   |          |            |      |
| 8  |            |                   |                    |          |                   |          |            |      |
| 10 |            |                   |                    |          |                   |          |            |      |
| 11 |            |                   |                    |          |                   |          |            |      |
| 12 |            |                   |                    |          |                   |          |            |      |
| 13 |            |                   |                    |          |                   |          |            |      |
| 14 |            |                   |                    |          |                   |          |            |      |
| 15 |            |                   |                    |          |                   |          |            |      |
| 16 |            |                   |                    |          |                   |          |            |      |
| 17 |            |                   |                    |          |                   |          |            |      |
| 18 |            |                   |                    |          |                   |          |            |      |
| 19 |            |                   |                    |          |                   |          |            |      |
| 20 |            |                   |                    |          |                   |          |            |      |
| 21 |            |                   |                    |          |                   |          |            |      |
| 22 |            |                   |                    |          |                   |          |            |      |
| 23 |            |                   |                    |          |                   |          |            |      |
| 25 |            |                   |                    |          |                   |          |            |      |
|    |            |                   |                    |          |                   |          |            |      |

## Geocode for Google Forms is now Ready

00000

Jost of Bugo of B

Geocode

CLICK LINK BELOW TO SEND LOCATION https://script.google.com/macros/s/AKfycbxp\_tk A1zjFsXGemkalM\_RQkc4vyZATXeghj\_ elooIGEA7a2Ek/exec

This content is neither created nor endorsed by Google. <u>Report</u> <u>Abuse - Terms of Service - Privacy Policy</u>

**Google** Forms

Example of message + the Geocode link in confirmation message Geocode is now ready Remember that the link is only applicable for the form where the link is created. For other form you have to create a new different link, just repeat the process.

# APPENDIX

## Geocode Script – Code. Gs

## Page 1 of 2

```
function doGet() {
  return HtmlService.createHtmlOutputFromFile('Index');
}
function getLoc(value) {
  var destId = FormApp.getActiveForm().getDestinationId();
  var ss = SpreadsheetApp.openById(destId);
  var respSheet = ss.getSheets()[0];
  var data = respSheet.getDataRange().getValues();
  var headers = data[0];
  var numColumns = headers.length;
  var c=value[0];
  var d=value[1];
  var e=c + "," + d;
```

// the script will add device geocode data in last submit data row by clicking the link on confirmation page that shows up after hitting the submit button
// geocode data here consists of 3 columns : time to click the link, longitude & latitude and address (using reverse geocode)

- // as long as clicking the link is done before next respondent submit button, data will be entered in the right row.
- // however particularly for the case of multiple devices that submit data at about the same time
- // then whichever device clicks the link closer to the last submit row timestamp,

//their geodata will be entered in the last submit data row.

// leaving geocode column in the row above empty. In this case the geocode data will be in red font

// If sometime later another device click the link then the geodata will be entered in closest missing geodata row. The data will also be in red font
// Therefore for red font data you may want to check manually after completion for correct geodata entry. In the questionnaire add question about address to
//help checking.

if (respSheet.getRange(1,numColumns).getValue()=="GeoAddress") {

```
//fill data for second respondents onwards no missing geo data
// time here is Jakarta, you may need to change time to your local time (in GMT)
```

```
if (respSheet.getRange(numResponses,numColumns-2).getValue()=="" && respSheet.getRange(numResponses-1,numColumns-2).getValue()!="" ){
    respSheet.getRange(numResponses,numColumns-2).setValue(Utilities.formatDate(new Date(), "GMT+7", "MM/dd/yyyy HH:mm:ss"));
    respSheet.getRange(numResponses,numColumns-1).setValue(e);
    var response = Maps.newGeocoder().reverseGeocode(value[0], value[1]);
    f= response.results[0].formatted_address;
    respSheet.getRange(numResponses,numColumns).setValue(f);
}
```

//fill data with previous geo data missing. red font

```
else if (respSheet.getRange(numResponses,numColumns-2).getValue()=="" && respSheet.getRange(numResponses-1,numColumns-2).getValue()=="") {
    respSheet.getRange(numResponses,numColumns-2).setValue(Utilities.formatDate(new Date(), "GMT+7", "MM/dd/yyyy HH:mm:ss")).setFontColor("red");
    respSheet.getRange(numResponses,numColumns-1).setValue(e).setFontColor("red");
    var response = Maps.newGeocoder().reverseGeocode(value[0], value[1]);
    f= respOnse.results[0].formatted_address;
    respSheet.getRange(numResponses,numColumns).setValue(f).setFontColor("red");
}
```

## Geocode Script – Code. Gs Page 2 of <u>2</u>

```
respSheet.getRange(1, numColumns+2).setValue("GeoCode (Lat,Long)");
respSheet.getRange(1, numColumns+3).setValue("GeoAddress");
//fill data for first respondent
if (numResponses=2) {
respSheet.getRange(numResponses, numColumns+1).setValue(Utilities.formatDate(new Date(), "GMT+7", "MM/dd/yyyy HH:mm:ss"));
respSheet.getRange(numResponses, numColumns+2).setValue(e);
var response = Maps.newGeocoder().reverseGeocode(value[0], value[1]);
f= respSheet.getRange(numResponses, numColumns+3).setValue(f);
}
else if (numResponses > 2){
respSheet.getRange(numResponses, numColumns+1).setValue(Utilities.formatDate(new Date(), "GMT+7", "MM/dd/yyyy HH:mm:ss")).setFontColor("red");
var response = Maps.newGeocoder().reverseGeocode(value[0], value[1]);
f = respSheet.getRange(numResponses, numColumns+1).setValue(Utilities.formatDate(new Date(), "GMT+7", "MM/dd/yyyy HH:mm:ss")).setFontColor("red");
var response = Maps.newGeocoder().reverseGeocode(value[0], value[1]);
f = response.results[0].formatted_address;
respSheet.getRange(numResponses, numColumns+3).setValue(), value[1]);
f = response.results[0].formatted_address;
respSheet.getRange(numResponses, numColumns+3).setValue(f).setFontColor("red");
var response = Maps.newGeocoder().reverseGeocode(value[0], value[1]);
f = response.results[0].formatted_address;
respSheet.getRange(numResponses, numColumns+3).setValue(f).setFontColor("red");
```

## Geocode Script – Index.html Page 1 of 1

```
<!DOCTYPE html>
<html>
<script>
(function getLocation() {
    if (navigator.geolocation) {
      navigator.geolocation.getCurrentPosition(showPosition);
    }
})()
function showPosition(position) {
 var a= position.coords.latitude;
 var b= position.coords.longitude;
  var c=[a,b]
  getPos(c)
  function getPos(value) {
  google.script.run.getLoc(value);
 }
}
</script>
<body>
 GeoCode Entered 
</body>
</html>
```

## **More Google Forms Materials**

1 00000

- GOOGLE FORMS TUTORIAL PART 1: CREATE ONLINE SURVEYS
  - Download pdf here.
- GOOGLE FORMS TUTORIAL PART 2: CREATE ONLINE QUIZ/TEST
  - Download pdf here.

# **THANK YOU**

### maxi

MAXI research PT. Mulia Karya Inovasi Office 8, Level 18-A JI. Jend Sudirman Kav. 52-53 SCBD Jakarta Selatan 12910 Indonesia www.maxiresearch.com ask@maxiresearch.com